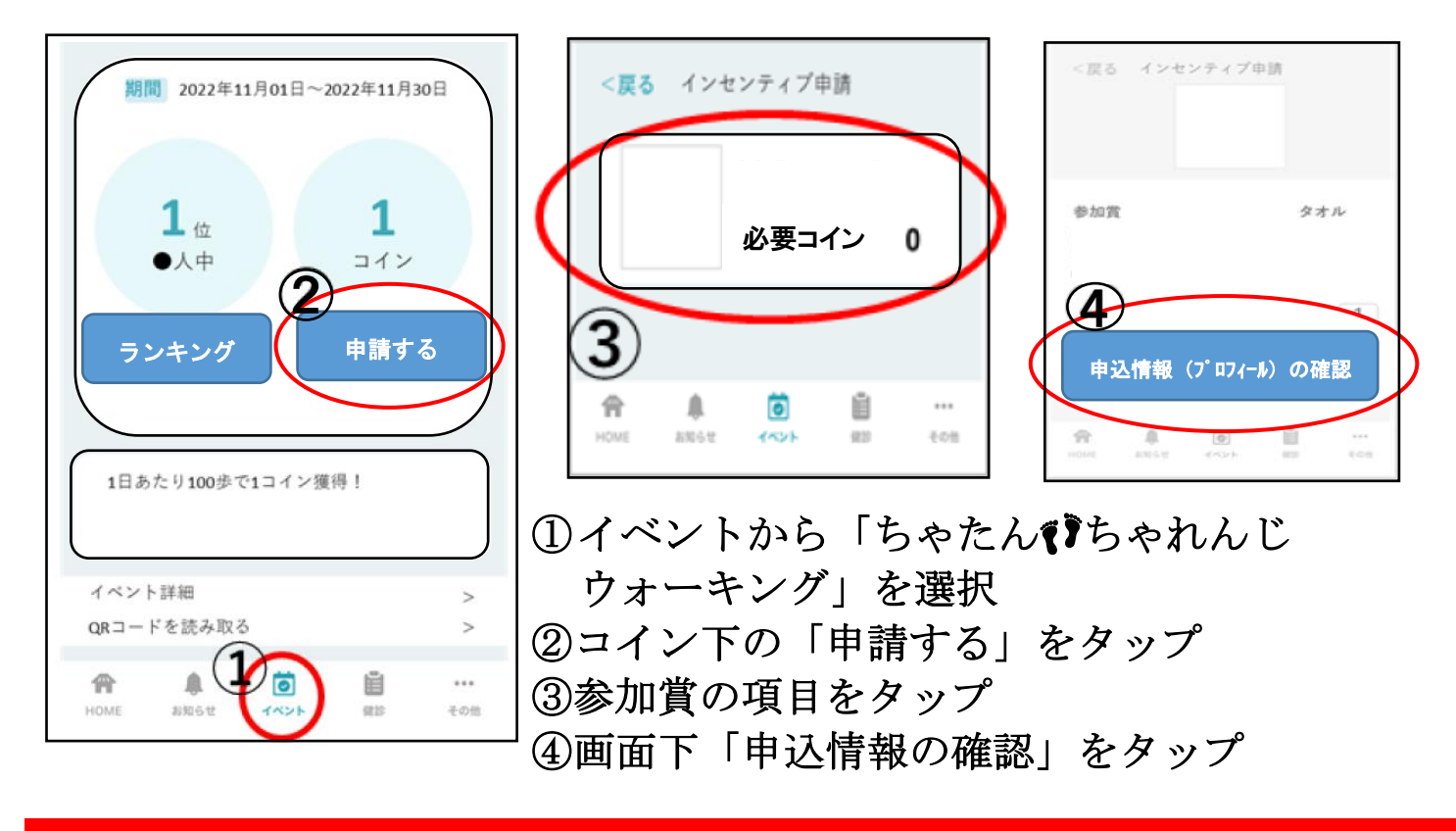

名前・生年月日・住所・電話番号は正しく入力してください。 ※不備がある場合、参加賞の発送ができません。